# 高校体験について

○3学年の Team の「進路」チャネルに高校体験の情報を随時更新していきます。
 ○申し込みは、ほとんどの高校が Web での申し込みになっています。必ず保護者の方と一緒におこなってください。
 ○高校体験に申し込んだら、【学校への確認フォーム】から申し込んだことを知らせてください。
 ○質問等がある場合には必ず先生に質問をしましょう。

#### 1. 高校体験の情報を見るには

①滑川中学校第3学年のチーム→「進路」チャネルを選択

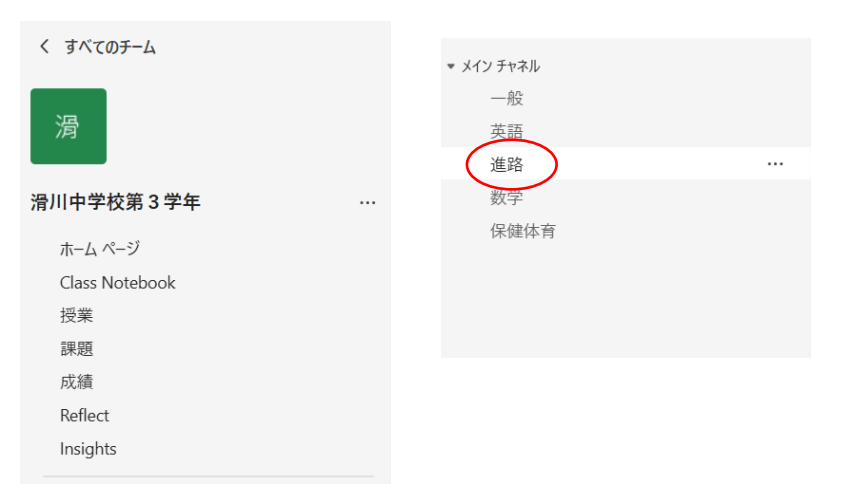

②「ファイル」をクリック→「高校体験学習&説明会」のフォルダをクリック

| 淵  | 進路        | 投稿 <b>ファイル</b> ~ Notes | ŧ              |      |          |        |
|----|-----------|------------------------|----------------|------|----------|--------|
| +  | 新規 ~      | ↑ アップロード ∨             | 目 グリッド ビューでの編集 | ◎ 共有 | ックのコピー … | ∃ すべての |
| 進路 | ł         |                        |                |      |          |        |
|    | $\square$ | <b>名前</b> ~            | 更新日時~          | 更新者、 | +        | 列の追加   |
|    | $\langle$ | 高校体験学習&相談会             | 5月31日          | 谷田部  | 千加子      |        |
|    |           | 実力テスト                  | 5月31日          | 谷田部  | 千加子      |        |
|    |           | 進路だより                  | 5月31日          | 谷田部  | 千加子      |        |
|    |           | 進路希望調査                 | 5月31日          | 谷田部  | 千加子      |        |
|    |           | 奨学生のしおり.pdf            | 5月31日          | 谷田部  | 千加子      |        |

#### ③ここに各高校のチラシや資料を掲載していきます。

#### 進路 > 高校体験学習&相談会

| ß        | 名前 ~                  | 更新日時 ~ | 更新者 ~   | + 列の追加 |          |
|----------|-----------------------|--------|---------|--------|----------|
|          | ①水戸葵陵.pdf             | 5月31日  | 谷田部 千加子 |        |          |
| <b>D</b> | ②日立工業専修学校.pdf         | 5月31日  | 谷田部 千加子 |        | 興味のある高校の |
| <b>D</b> | ③東海高校.pdf             | 5月31日  | 谷田部 千加子 |        | 体験は必ず参加し |
| <b>D</b> | ④茨城キリスト教学園高校.pdf      | 5月31日  | 谷田部 千加子 |        | ましょう!!   |
| <b>D</b> | ⑦高荻清松.pdf             | 6 日前   | 谷田部 千加子 |        |          |
| e        | ⑧明秀日立.pdf             | 6 日前   | 谷田部 千加子 |        |          |
| <b>D</b> | <sup></sup> ⑨日立商業.pdf | 19 分前  | 谷田部 千加子 |        |          |
|          | ┘′                    | 18 分前  | 谷田部 千加子 |        |          |

### 2. 高校体験に申し込みをするには

#### ★要注意★ (I)県立高校の場合 申込期間が決まってい ①投稿にある【申込方法】をクリック るので、忘れないよう 谷 谷田部 千加子 19:41 にすること!! ⑨日立商業 中学生体験学習 【日程】8月4日(日)または8月5日(月)※申し込み状況により高校側が決定する 【内容】概要や進路状況などの説明、商業科目の体験学習、部活動体験・見学または施設自由見学 【申込期間】6月3日(月)~6月28日(金) 【申込方法】 https://forms.gle/5Eb6UgWYkRXayBX46 から各自で申し込む 【学校への連絡フォーム】 https://forms.office.com/r/ULeLVNxpe5 甲字生体験学習 参加申込フォーム 中学生体験学習参加申込フォーム $\times$ AG21-OPH 62.9 NB1.0H AE9 1.505 RB1 forms.gle

②参加申込フォームが出てきたら、必要事項を入力または選択していく。

| 中学生体験学習参加申込フォーム               |  |
|-------------------------------|--|
| Google にログインすると作業内容を保存できます。詳細 |  |
| * 必須の質問です                     |  |
| メールアドレス *<br>メールアドレス          |  |
| あなたの学校が存在する市町村をお選びください。*      |  |
|                               |  |
| ○ 常陸太田市                       |  |
| ○ 高荻市                         |  |
| ○ 北茨城市                        |  |
|                               |  |

※注意※ 質問事項多く、質問ペー ジが複数になっていると ころもあるので、最後まで 「次へ」を押して進めてい く。 最後まで入力できたら 「送信」を押し忘れないよ うにする。

③参加申込を送信したら、【学校への確認フォーム】を入力する。

| 谷 | 谷田部 | 千加子 | 19:41 |  |
|---|-----|-----|-------|--|
|   |     |     |       |  |

#### ⑨日立商業 中学生体験学習

| 【日程】8月4日(日                 | 日)または8月5日(月)※申し込み状況により高校側が決定            | ミする          |
|----------------------------|-----------------------------------------|--------------|
| 【内容】概要や進路物                 | 犬況などの説明、商業科目の体験学習、部活動体験・見学またに           | は施設自         |
| 【申込期間】6月3日                 | 日(月)~6月28日(金)                           |              |
| 【申认方法】https://             | /forms.gle/5Eb6UgWYkRXayBX46から各自で申し込む   |              |
| 【学校への連絡フォー                 | ム】https://forms.office.com/r/ULeLVNxpe5 | _            |
| 中学王体験学習 参加申込フォーム           |                                         |              |
| Sect."<br>Vecensi          |                                         | $\mathbf{X}$ |
| адлотелнателянская спал. * |                                         |              |
| 109<br>10101<br>1010       |                                         |              |
| 1.565<br>861               | forms.gle                               |              |

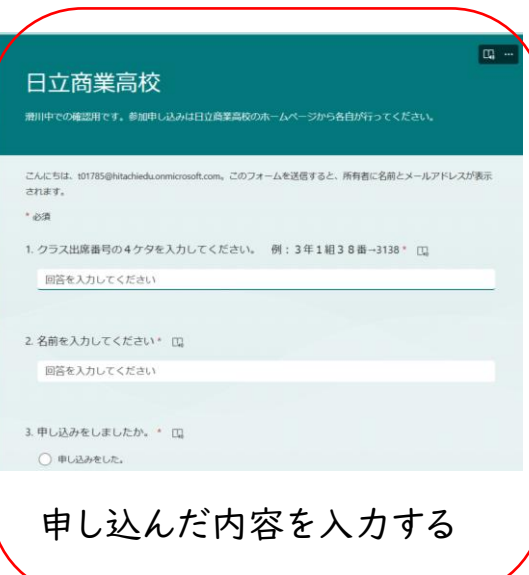

## (2) 私立高校の場合

#### ①投稿にある【申込方法】をクリック

| ⑧明秀日立 学校見学会·部活動体験                                                                                                    |
|----------------------------------------------------------------------------------------------------|
| ○学校見学会<br>【日程】8月3日(土)、4日(日) 9時30分~12時30分<br>【内容】学園生活の紹介、入試説明、授業体験、個別相談、在校生との座談会など<br>【中込期時】6月2日(月)~7月12日(土)                               |
| 【申込み方法】 <u>https://sites.google.com/meishuhitachi.com/schooltour2024</u> から各自で申し込む<br>【学校への連絡フォーム】 https://forms.office.com/s/XP/110blagE |
| <ul> <li>〇部活動体験</li> <li>【日程】8月17日(土) 8時30分~</li> <li>詳細を表示</li> </ul>                                                                    |
| 明秀日立学校見学会2024 ×<br>明秀日立の「授業」が見られる学校見学会Webサイトです。                                                                                           |
| sites.google.com                                                                                                    |

②ホームページから「学校説明会参加申込」などのボタンをクリックすると以下の画面が出る。

③「初めての方はこちら」をクリック

| 明刻                                                                                                    | 秀学園日立高等学校                                                                                                    | 交                                | メールアドレス                                                                |                                                      |
|----------------------------------------------------------------------------------------------------|----------------------------------------------------------------------------------------------------|----------------------------------|------------------------------------------------------------------------|------------------------------------------------------|
| 0 ******                                                                                                    |                                                                                                    |                                  | パスワード                                                                  | 8                                                    |
| <ul> <li>※初めての方は、</li> <li>①「初めての方は、</li> <li>ポタンをクリック</li> <li>②ご入力いただい</li> <li>【本登録完了専用</li> <li>③登録いただいた</li> <li>ださい。</li> </ul> | 999<br>最初に必ずアカウント情報を登録してくだ<br>こちら」ボタンより必要車項をご記入いた<br>してください。<br>たメールアドレス宛に送信される<br>のURL】からログオン画面へ進んでくださ<br>メールアドレスとパスワードを入力の上口 | さい。<br>-だき「送信」<br>:い。<br>コグオンしてく | パスワードを忘れた場合<br>ログオン 初めての方はごちら<br>※「利用規約」「推奨環境」をご確認の上、ご利用ください。          | ~~<br>はごちらへ                                          |
| 「説明会」申込。<br>◆「説明会」ボ<br>い。<br>「出睡」の方                                                                                                   |                                                                                                    | ってくださ                            | ※ よくある質問・お問合せ                                                          |                                                      |
| <ul> <li>◆「出願」ボタ</li> <li>※各イペントお申</li> <li>※中学校の先生も</li> <li>※「出願」は 11</li> </ul>                                                    | ンをクリックし、画面の指示に従ってくだ<br>込み・出願時は、同じアカウントをご利用<br>入力内容を確認します。あらかじめご了弾<br>引日(火)から可能となります。                                           | さい。<br> ください。<br> ください。          |                                                                        | 私立高校はこの                                              |
|                                                                                                    |                                                                                                    |                                  |                                                                        |                                                      |
| 'カウント情報                                                                                                    | を入力し、本登録を                                                                                                    | 済ませる。→その                         | の後説明会の申し込みを行う。                                                         | WEB サイトを傾                                            |
| クウント情報                                                                                                    | を入力し、本登録を                                                                                                    | 済ませる。→そ(<br>*                    | の後説明会の申し込みを行う。                                                         | WEBサイトを使って出願も行い                                      |
| カウント情報<br>「名」には、保護者情報を<br>ジ病 氏名<br>ジ病 生年月日                                                                                            | を入力し、本登録を<br>スカしないでください<br>姓<br>年<br>マ                                                                                         | 済ませる。→そ(<br><sup>条</sup>         | の後説明会の申し込みを行う。<br>* <sup>8889字体でご入力ください</sup>                          | WEBサイトを値<br>って出願も行い<br>ますので、登録                       |
| カウント情報<br>「名」には、保護者情報を<br>必須 氏名<br>必須 生年月日<br>必須 メールアドレス                                                                              | を入力し、本登録を<br>Aカしないでください<br>姓<br>年<br>マ                                                                                         | 済ませる。→そ(<br><sup>名</sup>         | の後説明会の申し込みを行う。                                                         | WEBサイトを優って出願も行い<br>ますので、登録<br>したパスワート                |
| 2<br>カウント情報<br>「名」には、保護者情報を<br>必須 氏名<br>ご須 生年月日<br>ご須 メールアドレス<br>ジ須 パスワード                                                             | を入力し、本登録を<br>Aカしないでください<br>姓<br>(年) ・・・・・・・・・・・・・・・・・・・・・・・・・・・・・・・・・・・・                                                       | 済ませる。→そ(<br><sup>名</sup>         | の後説明会の申し込みを行う。<br>※簡易字体でご入力ください<br>*********************************** | WEBサイトを値<br>って出願も行い<br>ますので、登録<br>したパスワート<br>等は必ずメモを |

## ※申し込みをした「受付表」が説明会当日に必要な学校もあるので、印刷をしておきましょう。

⑤参加申込を送信したら、【学校への確認フォーム】を入力する。※県立高校の方を参照